#### <u>ขั้นตอนการชำระผ่านช่องทาง ATM ชำระแบบใช้ Barcode</u>

| 1. ใส่รหัส ATM                              | TMB teens ⊘1558 www.tmbbank.com                                                                                                    | тійв                                                                                                    |
|---------------------------------------------|----------------------------------------------------------------------------------------------------|----------------------------------------------------------------------------------------------------|
|                                             | Please Enter PIN                                                                                                    | ∩รุณาใส่รหัส<br>, 请输入您的个人密码                                                                                                    |
|                                             | idolásr<br>niciou<br>Nocionu<br>For your o<br>Please do<br>your PIN                                                                                                    | โสเสร็จแล้ว, กดปุ่มนี้<br>Press To Confirm<br>按此键确认<br>Warning<br>เงยณะกดรหัส<br>ผู้อื่นเกินรหัสของกำน<br>wn securily<br>not let anyone sees<br>while entering |
| 2. เลือกรายการ "ซำระค่าสินค้าและบริการ"     | TMB there, @1558 www.tmbbank.com                                                                                                    | тійв                                                                                                    |
|                                             | ∩t<br>∵Pia                                                                                                    | รุณาเลือกรายการ<br>base Select Transaction                                                                                                    |
|                                             | กอนด่วน [Fast Cas                                                                                                    | หน่วย (Unit)<br>h] (THB)                                                                                                    |
|                                             | < 500                                                                                                    | 10,000 ►                                                                                                    |
|                                             | ◀ 2,000                                                                                                    | จำนวนอื่นๆ<br>Other Amount                                                                                                    |
|                                             | <ul> <li>โอนเงิน<br/>Money Transfer</li> <li>เติมเงิน</li> </ul>                                                                                                    | มือถือ/บริการเติมเงิน<br>Mobile/Money Top Up                                                                                                    |
|                                             | <ul> <li>ชำระค่าสินค้าและบริการ</li> <li>Bill Payment</li> </ul>                                                                                                    | ດາມຍອດ/ອັບໆ<br>Inquiry/Other ►                                                                                                    |
| .เลือก "ชำระค่าสินค้าและบริการด้วยบาร์โค้ด" | TMB there, ⊘1558 www.tmbbank.com                                                                                                    | тійв                                                                                                    |
|                                             | ns<br>Pie                                                                                                    | อุณาเลือกรายการ<br>base Select Transaction                                                                                                    |
|                                             | <ul> <li>ประกันภัย/ประกันชีวิต<br/>Insurance/Assurance</li> </ul>                                                                                                    | สาธารณูปโกค<br>Utility                                                                                                    |
|                                             | สินเชื่อ/ลิสชิ่ง           Loan/Leasing                                                                                                    | UCISIASOCA<br>Credit Card                                                                                                    |
|                                             | Ouinosium/iniŭa ñõ         Insañv           Internet/Cable TV         Mobil                                                                                                    | Vท์มือถือ/การสื่อสาร<br>e Phone/Communication                                                                                                    |
|                                             | อื่น ๆ         ย่ารก่าอี           Other         Bill                                                                                                    | นค้าและบริการด้วยบาร์โค้ด<br>Payment With Barcode                                                                                                    |
| เลือก "บัญชี"                               | TMB the O1558 www.tmbbank.com                                                                                                    | ТЙВ                                                                                                    |
|                                             |                                                                                                    | กรุณาเลือกบัญชี<br>Please Select Account                                                                                                    |
|                                             | in minimal                                                                                                    | บัญชีออมกรัพย์<br>Saving Account                                                                                                    |
|                                             | TAB                                                                                                    | บัญชีกระแสรายวัน<br>Current Account                                                                                                    |
|                                             |                                                                                                    | Content Account                                                                                                    |
|                                             | and the second second s |                                                                                                    |

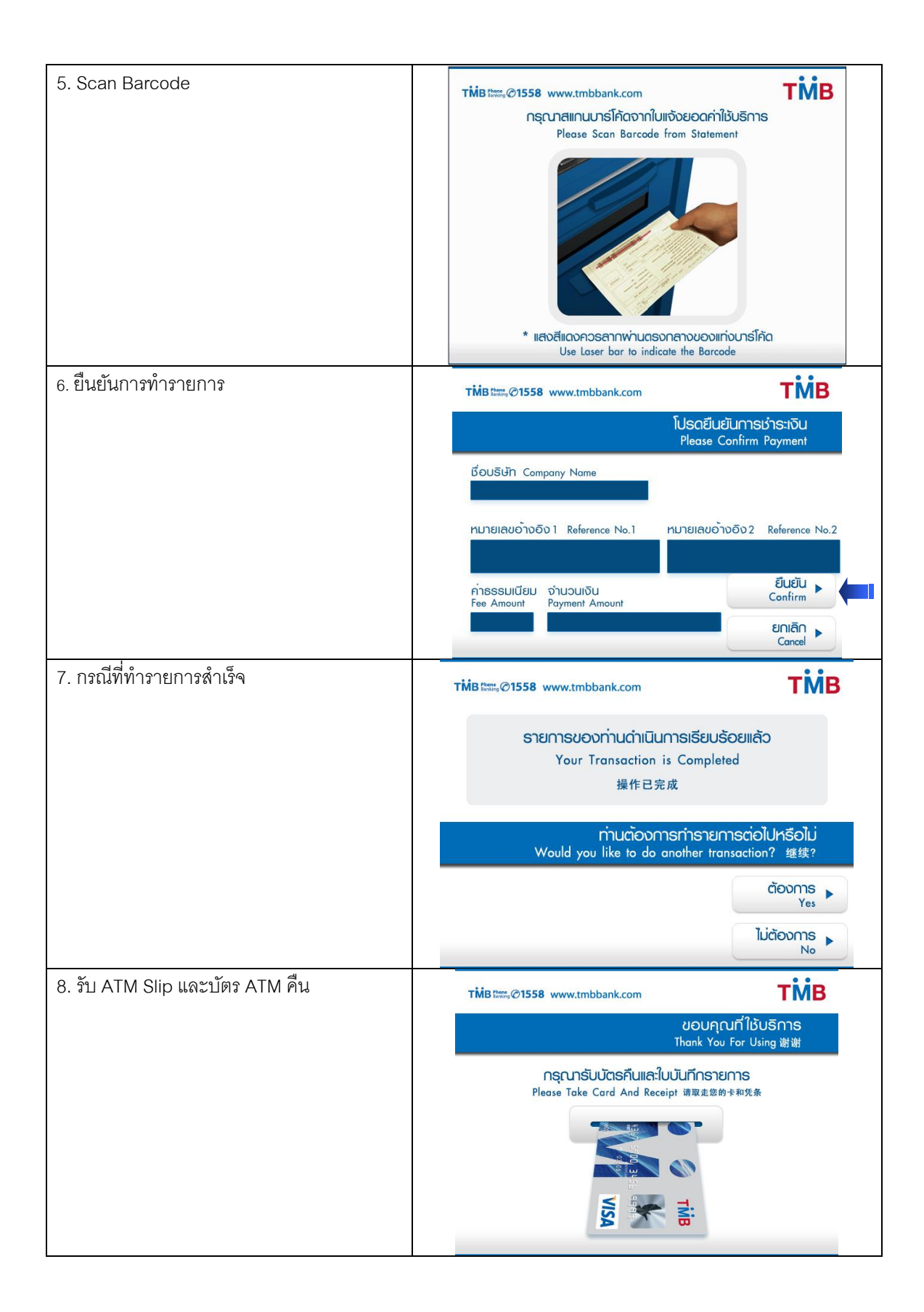

#### <u>หน้าจอการชำระผ่านเครื่อง ATM ด้วยการ Key ข้อมูลการชำระเอง</u>

| 1. ใส่รหัส ATM                   | TMB there @1558 www.tmbbank.com                                        | T <b>MB</b>                                                                                                    |   |
|----------------------------------|------------------------------------------------------------------------|----------------------------------------------------------------------------------------------------|---|
|                                  | Please                                                                 | ุกรุณาใส่รหัส<br>e Enter PIN, 请输入您的个人密码                                                                                                    |   |
|                                  |                                                                        | เมื่อใส่รหัสเสร็จแล้ว, กดปุ่มนี้ ト<br>Press To Confirm<br>按此键确认                                                                                                    |   |
|                                  |                                                                        | ATICIOU - Warning<br>โปรดใช้มีอย่างเกาะกดรหัส<br>เพื่อป้องกานผู้อื่นเส็นรหัสของก่าน<br>For your own security<br>Please do not let anyone sees<br>your PIN while entering |   |
| 2. เลือกรายการ "ชำระค่าสินค้าและ | <br>TMB Base @1558 www.tmbbank.com                                     | T <b>MB</b>                                                                                                    |   |
| บริการ"                          |                                                                        | กรุณาเลือกรายการ<br>Please Select Transaction                                                                                                    |   |
|                                  | ດອນດ່ວນ                                                                | nuice (Unit)<br>[Fast Cash] יחט (THB)                                                                                                    |   |
|                                  | ◀ 500                                                                  | 10,000 ►                                                                                                    |   |
|                                  | ◀ 2,000                                                                | จำนวนอื่นๆ<br>Other Amount                                                                                                    |   |
|                                  | ▲ ÎĐUIÑU<br>Money Transfer                                             | เติมเงินมือถือ/บริการเติมเงิน<br>Mobile/Money Top Up                                                                                                    |   |
|                                  | <ul> <li>ชำระค่าสินค้าและบริการ<br/>Bill Payment</li> </ul>            | กามยอด/อึ่นๆ<br>Inquiry/Other ►                                                                                                    |   |
| 3.เลือก "อื่น ๆ"                 | TMB #Mense @1558 www.tmbbank.cor                                       | <b>TİMB</b>                                                                                                    |   |
|                                  |                                                                        | กรุณาเลือกรายการ<br>Please Select Transaction                                                                                                    |   |
|                                  | <ul> <li>ประทันภัย/ประทันเรือต<br/>Insurance/Assurance</li> </ul>      | สาธารณูปโกค<br>Utility                                                                                                    |   |
|                                  | สินเชื่อ/ลิสชิ่ง           Loan/Leasing                                | บัตรเครดิต<br>Credit Card                                                                                                    |   |
|                                  | <br><ul> <li>อินเทอร์เนต/เคเบิล ทีวี<br/>Internet/Cable TV</li> </ul>  | โกรศัพท์มือถือ/การสื่อสาร<br>Mobile Phone/Communication                                                                                                    |   |
|                                  | <ul> <li>du ໆ<br/>Other</li> </ul>                                     | ยำระกำสินค้าและบริการด้วยบาร์โค้ด<br>Bill Payment With Barcode                                                                                                    |   |
| 4. เลือก "หลักทรัพย์/กองทุน"     | THB these @1558 www.tmbbank.com                                        | <b>T<sup>MB</sup></b>                                                                                                    |   |
|                                  |                                                                        | กรุณาเลือกรายการ<br>Please Select Transaction                                                                                                    |   |
|                                  | <ul> <li>ค่าเช่า/ค่าผ่านบ้าน</li> <li>Property/Housing Loan</li> </ul> | การกุศล/สมาชิก/สมาคม<br>Donation/Membership                                                                                                    |   |
|                                  | <ul> <li>จองที่นั่ง/ชำระค่าตั้ว</li> <li>Booking/Ticking</li> </ul>    | ลงทะเบียน<br>Tuition Fee                                                                                                    |   |
|                                  | <ul> <li>ธุรกิจขายตรง/ธุรกิจน้ำมัน<br/>Direct Sales/Oil</li> </ul>     | หลักทรัพย์/กองทุน<br>Securities/Fund                                                                                                    |   |
|                                  | สินค้าและบริการ<br>Goods and Services                                  | ภาษี/หน่วยงานราชการ<br>Tax/Government                                                                                                    | - |

| 5. ระบุรหัสบริษัทฯ " 2599 "                                                                                    | TMB Come @1558 www.tmbbank.com                                                                                                    |          |
|----------------------------------------------------------------------------------------------------|----------------------------------------------------------------------------------------------------|----------|
|                                                                                                    | 2599 กรุณาใส่รหัสบริษัทที่ท่านต้องการชำระ                                                                                                    |          |
|                                                                                                    | สินค้าและบริการ                                                                                                    |          |
|                                                                                                    | 2599 บรก.หลักทรัพธ์ โกลเบล็ก Correct                                                                                                    |          |
|                                                                                                    | ไม่ถูกต้อง<br>Incorrect                                                                                                    |          |
|                                                                                                    |                                                                                                    |          |
|                                                                                                    | ย้อนหลัง<br>Previous                                                                                                    | )        |
| 6. เลือก "บัญชีออมทรัพย์"                                                                                      | TMB the O1558 www.tmbbank.com                                                                                                    |          |
|                                                                                                    | กรุณาเลือกบัญชี<br>Please Select Account                                                                                                    |          |
|                                                                                                    | บัญชีออมุทธัพยุ่                                                                                                    |          |
|                                                                                                    | รัสบัตร สินธิ์ เป็นเรื่องเกิด รัสบัตร สินธิ์ เป็นเรื่องเกิด รัสบัตร เป็นเรื่องเกิด รัสบัตร เป็นเรื่องเกิด รัสบัตร เป็น                                                                                                    |          |
|                                                                                                    | Current Account                                                                                                    |          |
|                                                                                                    | and the second second se |          |
|                                                                                                    | ••                                                                                                    | _        |
|                                                                                                    |                                                                                                    |          |
| "ถูกตั้คง"                                                                                                    | TMB เพรา @1558 www.tmbbank.com TMB                                                                                                    |          |
| า. เอบุ หมายเล่มยางอง า และ แห<br>"ถูกต้อง"                                                                    | TMB เ๛๛ิ@1558 www.tmbbank.com TMB<br>∩รณาใสหมายเลขอังเวือง 1<br>Please Enter Your Reference No.1                                                                                                    |          |
| "ถูกต้อง"                                                                                                    | TMB เพราะ@1558 www.tmbbank.com TMB<br>∩รุณาใส่หมายเลขอ้างอิง ใ<br>Please Enter Your Reference No.1                                                                                                    |          |
| "ถูกต้อง"                                                                                                    | TMB เพรา @1558 www.tmbbank.com TMB<br>กรุณาใส่หมายเลขอ้างอิง 1<br>Please Enter Your Reference No.1                                                                                                    | <b>(</b> |
| "ถูกต้อง"                                                                                                    | TMB เ๛๛ู⊘1558 www.tmbbank.com TMB<br>กรุณาใส่หมายเลขอ้างอิง 1<br>Please Enter Your Reference No.1<br>ดูกต้อง ▶                                                                                                    | <b>(</b> |
| "ถูกต้อง"                                                                                                    | TMB เ๛๛ู@1558 www.tmbbank.com<br>กรุณาใส่หมายเลยอ้างอัง 1<br>Please Enter Your Reference No.1<br>ดูกต้อง<br>Correct ►<br>ไม่ถูกต้อง ►                                                                                                    | <b>(</b> |
| <ol> <li>7. ระบุ หมายแลขอ้างอิง 2 และ กด</li> </ol>                                                            | TMB the @1558 www.tmbbank.com<br>กรุณาใส่หมายเลขอ้างอิง 1<br>Please Enter Your Reference №.1<br>ดูกต้อง<br>Correct<br>ไม่ถูกต้อง<br>Incorrect                                                                                                    | ••••     |
| 7. ระบุ หมายเลขอ้างอิง 2 และ กด<br>"ถูกต้อง"<br>"ถูกต้อง"                                                      | TMB ແລະ, @1558 www.tmbbank.com<br>ກຣຸດມາໃส่หมายเลขอ้างอิง 1<br>Please Enter Your Reference No.1<br>ເມດູກຕ້ອນ<br>Correct<br>ມີມດູກຕ້ອນ<br>Incorrect<br>TMB ແລະ, @1558 www.tmbbank.com                                                                                                    |          |
| <ul> <li>7. งะบุ หมายเลขอ้างอิง 2 และ กด</li> <li>8.ระบุ หมายเลขอ้างอิง 2 และ กด</li> <li>"ถูกต้อง"</li> </ul> | THIB ແລະ @1558 www.tmbbank.com<br>ດຣຸດມາໃສ່หมายเลขอ้างอิง 1<br>Please Enter Your Reference No.1<br>ມີດຸດດ້ອນ<br>Correct<br>ມີມຸດຸດດ້ອນ<br>Correct<br>ມີມຸດຸດດ້ອນ<br>Incorrect<br>ມີມຸດຸດດ້ອນ<br>Incorrect<br>ມີມຸດຸດດ້ອນ<br>Incorrect<br>Dignation<br>Incorrect<br>Please Enter Your Reference No.2                                                                                                    |          |
| 7. งะบุ หมายเลขอ้างอิง 2 และ กด<br>"ถูกต้อง"<br>"ถูกต้อง"                                                      | TMB ແລະ @1558 www.tmbbank.com<br>ດອດມາໃສ່หมายเลยอ้างอัง 1<br>Please Enter Your Reference No.1                                                                                                    |          |
| <ul> <li>7. งะบุ หมายเลขอ้างอิง 2 และ กด</li> <li>8.ระบุ หมายเลขอ้างอิง 2 และ กด</li> <li>"ถูกต้อง"</li> </ul> | TMB ແລະ, @1558 www.tmbbank.com<br>ດຣຸດມາໃສ່ານມາຍເສຍອ້ານອ້ນ 1<br>Please Enter Your Reference No.1<br>ມີດູກດ້ອນ<br>Correct<br>ມີມູ່ດູກດ້ອນ<br>Correct<br>ມີມູ່ດູກດ້ອນ<br>Incorrect<br>ມີມູ່ດູກດ້ອນ<br>Incorrect<br>ມີມູ່ດູກດ້ອນ<br>Incorrect<br>ມີມູ່ດູກດ້ອນ<br>Incorrect<br>ມີມູ່ດູກດ້ອນ<br>Incorrect                                                                                                    |          |
| <ul> <li>7. งะบุ หมายเลขอ้างอิง 2 และ กด</li> <li>"ถูกต้อง"</li> </ul>                                         | TMB total @1558 www.tmbbank.com<br>รุณาใส่หมายเลขอ้างอิง 1<br>Please Enter Your Reference No.1<br>มัญกต้อง<br>Correct<br>ไม่ถูกต้อง<br>Incorrect<br>ไม่ถูกต้อง<br>Incorrect<br>มัญกต้อง<br>Incorrect<br>มัญกต้อง 2<br>Please Enter Your Reference No.2                                                                                                    |          |

| 9. ระบุจำนวนเงินที่ต้องการชำระ | TMB fitting @1558 www.tmbbank.com                                             | ТЙВ                                             |  |  |  |  |
|--------------------------------|-------------------------------------------------------------------------------|-------------------------------------------------|--|--|--|--|
|                                | โปรดระบุจำนวนเงิ<br>Please Enter                                              | ่นที่ต้องการชำระ<br><sup>-</sup> Payment Amount |  |  |  |  |
|                                |                                                                               |                                                 |  |  |  |  |
|                                |                                                                               | ŋnăov<br>Correct<br>Ìuignăov                    |  |  |  |  |
| 10. ตรวจสอบข้อมูลและกดยืนยัน   | TMB IIII,@1558 www.tmbbank.com                                                | TMB                                             |  |  |  |  |
|                                | โปรดยีเ<br>Please                                                             | นยันการชำระเงิน<br>Confirm Payment              |  |  |  |  |
|                                | ชื่อบริษัท Company Name                                                       |                                                 |  |  |  |  |
|                                | หมายเลขอ <sup>้</sup> างอิง 1 Reference No.1 หมายเลขอ                         | ວ້ານອົນ 2 Reference No.2                        |  |  |  |  |
|                                | ค่าธรรมเนียม จำนวนเงิน<br>Fee Amount Payment Amount                           | EluEiu Confirm                                  |  |  |  |  |
| 11. ดำเนินการเรียบร้อย         | TMB there, ⊘1558 www.tmbbank.com                                              | Тійв                                            |  |  |  |  |
|                                | รายการของท่านดำเนินการเรียบร้อยแล้ว<br>Your Transaction is Completed<br>操作已完成 |                                                 |  |  |  |  |
|                                | ท่านต้องการทำราย<br>Would you like to do another tr                           | INTSCIOIUHSEOILU<br>ansaction? 继续?              |  |  |  |  |
|                                |                                                                               | ຕ້ອນກາs<br>Yes                                  |  |  |  |  |
|                                |                                                                               | lucioons                                        |  |  |  |  |

เข้าเว็บไซต์ <u>www.tmbdirect.com</u> Longin โดยใส่ User Password

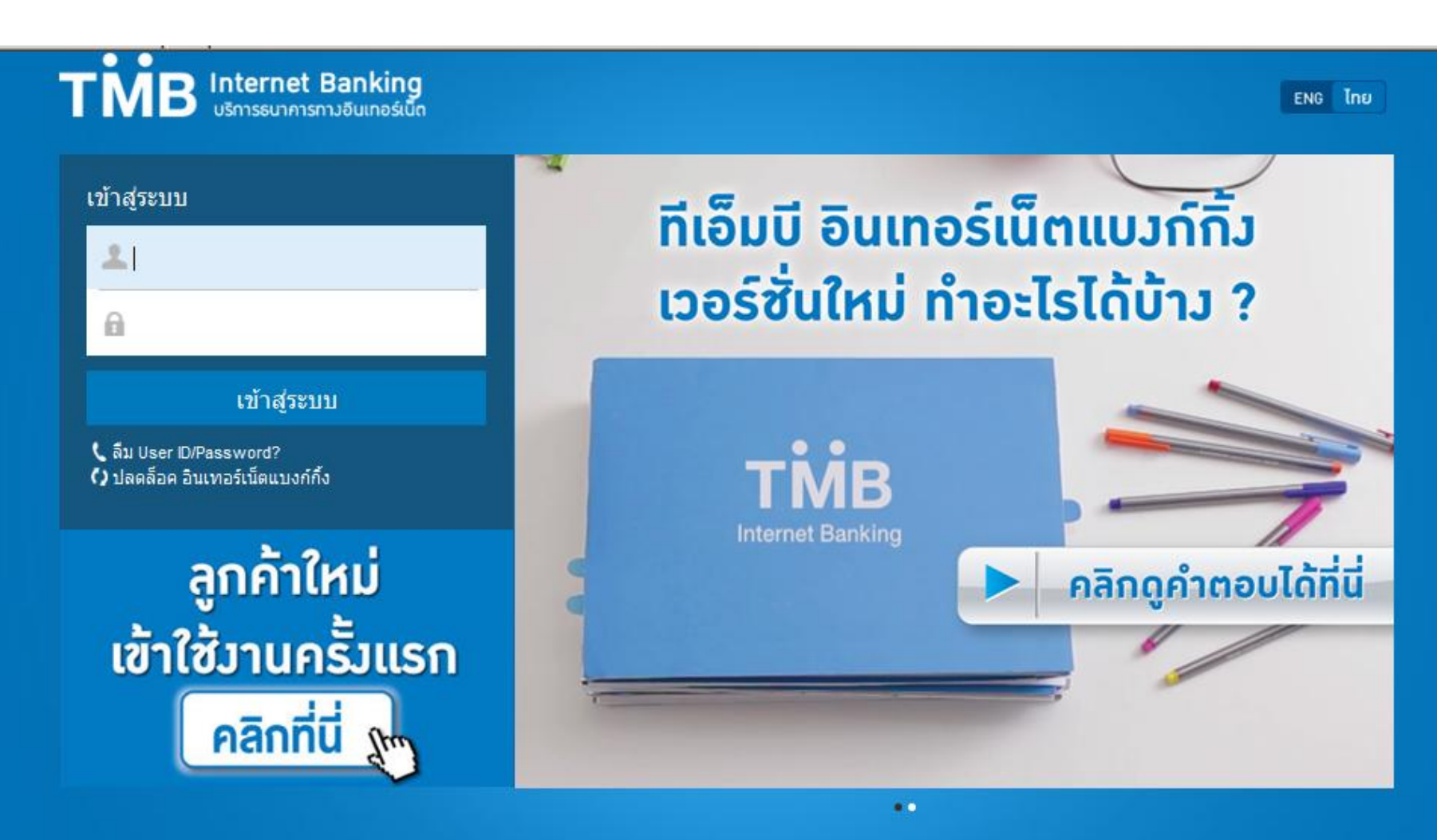

💡 TMB อยู่ที่ไหน 🔇 อัตราแลกเปลี่ยน 🛪 รู้จักเวป 🐛 ติดต่อเรา 🗃 ข้อตกลงและเงื่อนไขการใช้บริการ

© สงวนลิขสิทธิ์ 2558 ธนาคารทหารไทย จำกัด (มหาชน)

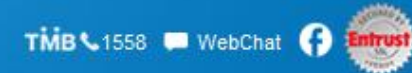

## ต้องทำการเพิ่ม Biller ที่ต้องการจ่ายเงิน ก่อนที่จะทำการจ่ายบิลนั้นได้ ไปที่เมนูตั้งค่า -> บิลของฉัน เพื่อทำการเพิ่มบิลที่ใช้งาน

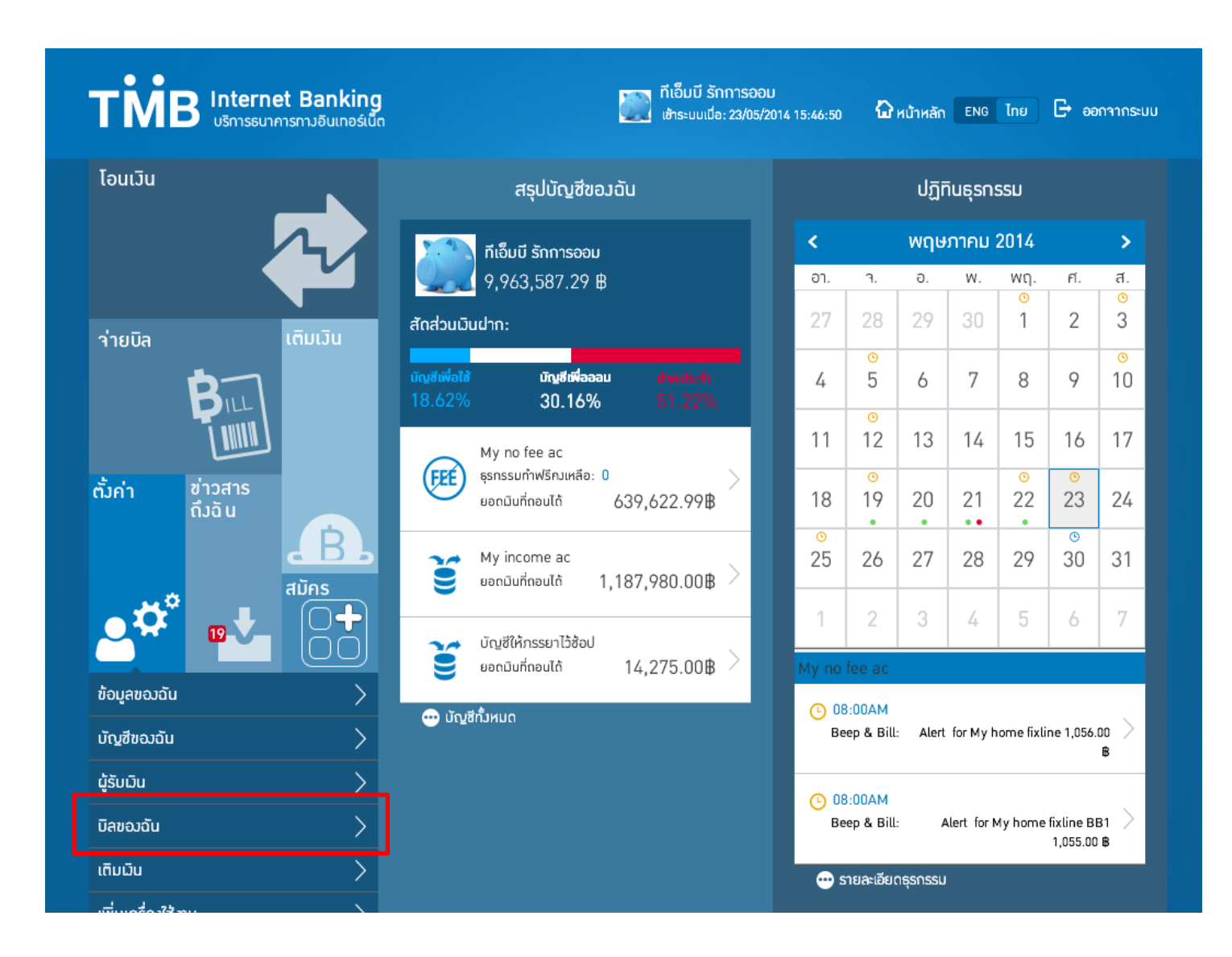

ระบุ หลักทรัพย์ โกลเบล็ก เพื่อค้นหา จากนั้นเลือก หลักทรัพย์ โกลเบล็ก ที่มีเครื่องหมาย + เพิ่มบิลด้านขวาโดย ระบุ ชื่อเรียกแทนบัญชี ระบุหมายเลขอ้างอิง 1 ระบุหมายเลขอ้างอิง 2 และ เลือกถัดไป

| โอนมิน       | ปฏิทินธุรกรรม       |               |                | บิลของฉัน                                         | <b></b>      | เพิ่มบิล                                                                    |
|--------------|---------------------|---------------|----------------|---------------------------------------------------|--------------|-----------------------------------------------------------------------------|
|              |                     |               | <b>Q</b> หลักข | ทรัพย์ โกลเบล็ก                                   |              | ผู้ให้บริการ: 🌲 บริษัทหลักทรัพย์ โกลเบล็ก 📋<br>จำกัด(2599)<br>ชื่อเรียกแทน: |
|              | สรุปบัญชี<br>ของฉัน | ่ายบิล        | หลักทรัท       | พย์/กองทุน                                        |              |                                                                             |
| ~            |                     | B             | ผู้ให้บริการเ  | ที่เกี่ยวข้อง                                     | <b>_</b>     | เลขที่ขายหลักทรัพย์/ตรา<br>สารอนุพันธ์:                                     |
|              |                     |               |                | บริษัทหลักทรัพย์ โกลเบล็ก จำ<br>หลักทรัพย์/กองทุน | กัด (2599) 🛨 | เลขบัตรประชาชน/เลขหนังสือเดินทาง:                                           |
|              |                     | . <b>B</b> .  |                |                                                   |              | ถัดไป                                                                       |
| ตั้งค่า      | ข่าวสารถึงอัน       | สมัคร         |                |                                                   |              |                                                                             |
| <b>*</b> **  |                     |               |                |                                                   |              |                                                                             |
| ข้อมูลของฉัเ | ļ                   | >             |                |                                                   |              |                                                                             |
| บัญชีของฉัน  |                     | >             |                |                                                   |              |                                                                             |
| ผู้รับเงิน   |                     | $\rightarrow$ |                |                                                   |              |                                                                             |

#### หน้าจอแสดงยืนยันรายการ เลือกถัดไป

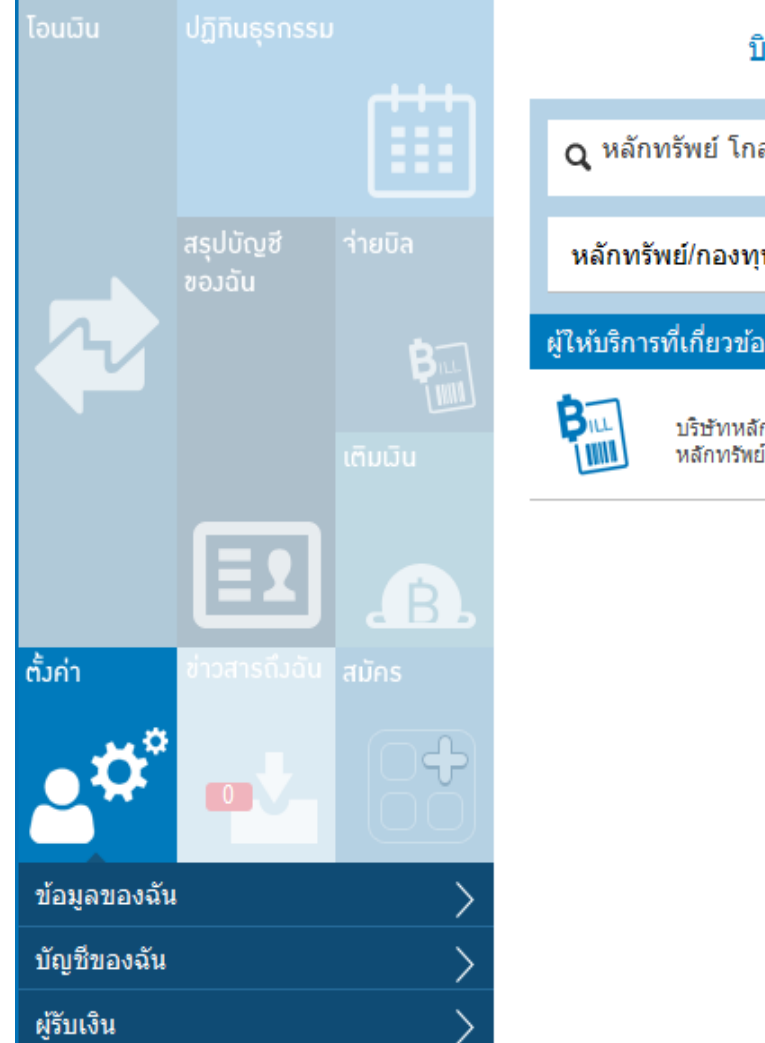

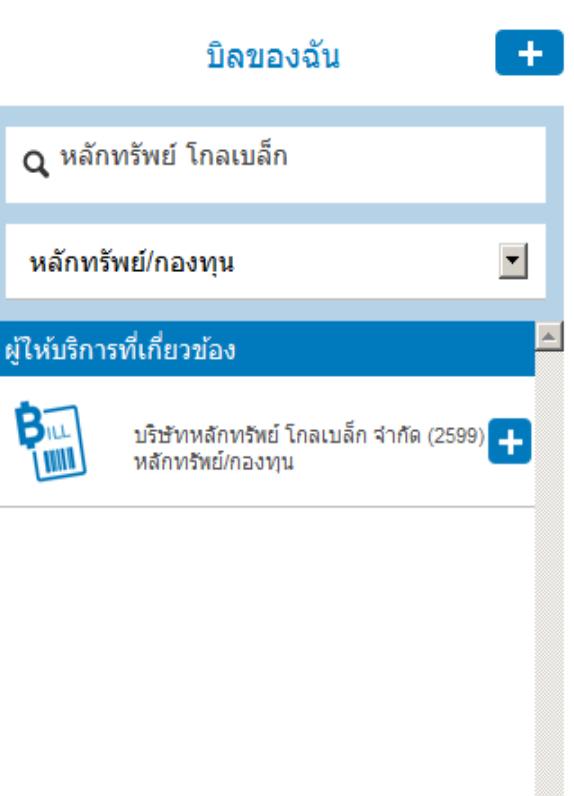

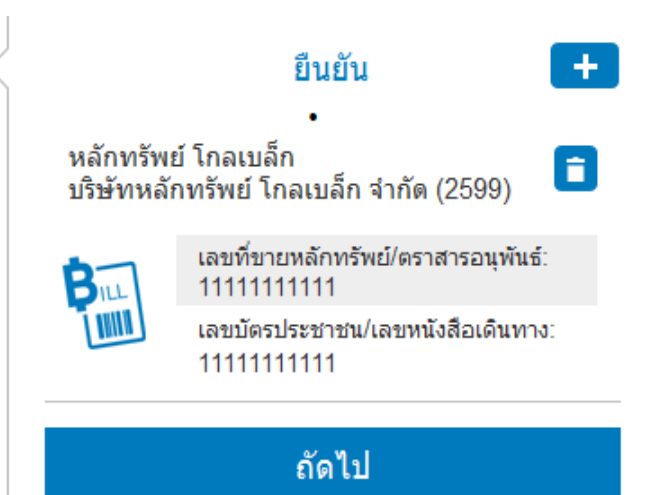

จากนั้นระบบจะให้ยืนยันบิลที่ต้องการเพิ่ม โดยใส่ OTP ที่ระบบส่งไปยังมือถือของ ท่านเพื่อยืนยันตัวตน หากเป็น Mobile app จะให้ใส่รหัสลับแทน

| โอนมิน       | ปฏิทินธุรกรรม        |       |                                    | บิลของฉัน                                                                     | +              |                      | ยืน                                                  | ยัน 🕂                                                  |
|--------------|----------------------|-------|------------------------------------|-------------------------------------------------------------------------------|----------------|----------------------|------------------------------------------------------|--------------------------------------------------------|
|              |                      |       | <b>Q</b> भर्बे।                    | าทรัพย์ โกลเบล็ก                                                              |                | หลักทรัง<br>บริษัทหล | งย์ โกลเบล็ก<br>ลักทรัพย์ โกลเบ                      | ล็ก จำกัด (2599) 📋                                     |
|              | สรุปบัญชี<br>ขอวฉัน  |       | หลักทร่                            | รัพย์/กองทุน                                                                  |                | BILL                 | เลขที่ขายหลัก<br>11111111111<br>เลขบัตรประชา         | เทรัพย์/ตราสารอนุพันธ์:<br>1<br>เชน/เลขหนังสือเดินทาง: |
|              |                      |       | ผู้ให้บริกา<br><b>ผ</b> ู้ให้บริกา | <mark>เรที่เกี่ยวข้อง</mark><br>บริษัทหลักทรัพย์ โกลเบล็ก<br>หลักทรัพย์/กองทบ | จำกัด (2599) 🕇 | Bank De              | 11111111111                                          | 1                                                      |
|              |                      |       |                                    |                                                                               |                | รหัส OTI<br>หากคุณย์ | e. No. SQSF<br>P ส่งไปที่: xxx-x<br>เังไม่ได้รับ OTP | xx-8655<br>, กรุณากด Request                           |
| ตั้งค่า      | <b>ช่าวสารถึงฉัน</b> | สมัคร |                                    |                                                                               |                | UIP:                 |                                                      | Request                                                |
| <b>.</b>     |                      |       |                                    |                                                                               |                | 2                    | กเลก                                                 | ยนยน                                                   |
| ข้อมูลของฉัเ | ı                    | >     |                                    |                                                                               |                |                      |                                                      |                                                        |
| บัญชีของฉัน  |                      | >     |                                    |                                                                               |                |                      |                                                      |                                                        |
| ผู้รับเงิน   |                      | >     |                                    |                                                                               |                |                      |                                                      |                                                        |

# เมื่อใส่ OTP หรือ รหัสลับถูกต้อง จะเข้าสู่หน้าจอยืนยันความสำเร็จในการเพิ่มรายชื่อบิล หลักทรัพย์ โกลเบล็ก เข้าในรายชื่อบิลของฉัน

| โอนมิน       | ปฏิทินธุรกรรม          |               |                           | บิลของฉัน                                        | + <            | J<br>1                 | สำเ                                              | เร็จ               |
|--------------|------------------------|---------------|---------------------------|--------------------------------------------------|----------------|------------------------|--------------------------------------------------|--------------------|
|              |                        |               | <b>Q</b> <sup>หลักง</sup> | ทรัพย์ โกลเบล็ก                                  |                |                        |                                                  | )                  |
|              | สรุปบัญชี ว่<br>ของฉัน | ายบิล         | เลือกปร                   | ะเภทผู้ให้บริการ                                 |                | หลักทรรัพ<br>บริษัทหลั | ย์ ไก็ลเบล็ก<br>ักทรัพย์ โกลเบล็ก จ              | จำกัด (2599)       |
| ~            |                        | B             | ผู้ให้บริการ              | รที่เกี่ยวข้อง                                   |                |                        | 111111111111<br>เลขบัตรประชาชน/เ<br>111111111111 | เลขหนังสือเดินทาง: |
|              |                        |               |                           | บริษัทหลักทรัพย์ โกลเบล็ก :<br>หลักทรัพย์/กองทุน | จำกัด (2599) 🛨 |                        | กลับ                                             | เพิ่มบิลอื่น       |
|              | El                     | .B.           |                           |                                                  |                |                        |                                                  |                    |
| ຕັ້ນຄ່າ      | ข่าวสารดึงฉัน ส        | มักร          |                           |                                                  |                |                        |                                                  |                    |
| <b>.</b>     |                        |               |                           |                                                  |                |                        |                                                  |                    |
| ข้อมูลของฉัน |                        | >             |                           |                                                  |                |                        |                                                  |                    |
| บัญชีของฉัน  |                        | >             |                           |                                                  |                |                        |                                                  |                    |
| ผู้รับเงิน   |                        | $\rightarrow$ |                           |                                                  |                |                        |                                                  |                    |
| บิลของฉัน    |                        | $\rightarrow$ |                           |                                                  |                |                        |                                                  |                    |
| เติมเงิน     |                        | >             |                           |                                                  |                |                        |                                                  |                    |

## เมื่อเพิ่มบิลแล้ว จากนั้นกลับมาที่เมนูหลัก เลือกเมนูจ่ายบิล เพื่อทำการจ่ายบิลที่ต้องการ

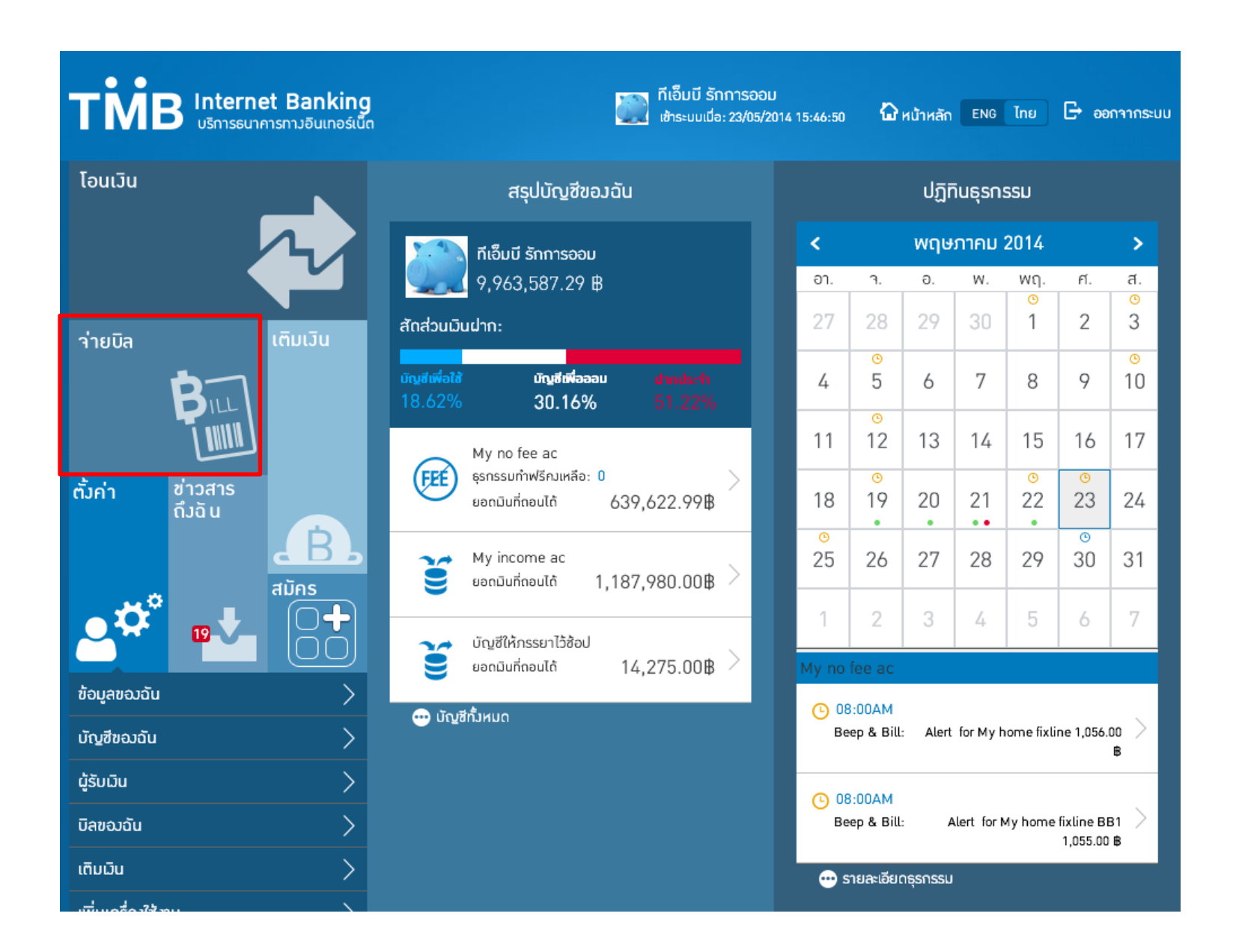

#### เลือกบัญชีสำหรับจ่าย เมนูด้านขวา เลือกผู้ใช้บริการ ระบุจำนวนเงิน และเลือกถัดไป

| โอนมิน  |                             | จ่ายบิล                                                                  | เลือกผู้ให้บริการ 🕂                                                                                                 |
|---------|-----------------------------|--------------------------------------------------------------------------|----------------------------------------------------------------------------------------------------|
|         |                             | จาก:<br>เงินคงเหลือ:<br>ผู้ให้บริการ:                                    | <b>Q</b> <sup>คันหา</sup>                                                                                           |
|         | สรุปบัญชี จ่ายบิล<br>ของดัน | หลักทรัพย์ โกลเบล็ก<br>บริษัทหลักทรัพย์ โกลเบล็ก<br>โกลเบล็ก จำกัด(2599) | เลือกประเภทผู้ให้บริการ 💌<br>                                                                                       |
|         | ເຕັມຜົນ                     | หมายเลขอ้างอิง 1: 1111111111<br>หมายเลขอ้างอิง 2: 11111111111            | หลักทรัพย์ โกลเบล็ก<br>บริษัทหลักทรัพย์ โกลเบล็ก<br>จำกัด(2599)<br>เลขที่ขายหลักทรัทย์/ตราสารอนุทันธ์:<br>111111111 |
|         |                             | <b>จำนวน:</b> 0.00B                                                      | เลขบัตรประชาชน/เลขหนังสือเดินทาง:<br>111111111<br>ผู้ให้บริการที่เกี่ยวข้อง                                         |
| ตั้งค่า | อ่าวสารถึมฉัน สมักร         | วงเงินทำธุรกรรมต่อวันคงเหลือ:<br>                                        | 123 เชอร์วิส(2105) <b>+</b>                                                                                         |
| <b></b> |                             | จ่ายวันที่: 16/01/2015 🛅                                                 | <b>สรรร</b><br>BATTERY ผลิตภัณฑ์ 3 เค(2035)                                                                         |
|         |                             | ถัดไป                                                                    | ิดิวเมนท์(2173)                                                                                                    |
|         |                             |                                                                          |                                                                                                    |

จากนั้น ตรวจสอบข้อมูลการจ่ายเงิน และ ระบุ OTP เพื่อทำการยืนยันการจ่ายเงิน ในกรณีของ mobile app ระบบจะให้ใส่ รหัสลับ แทน OTP

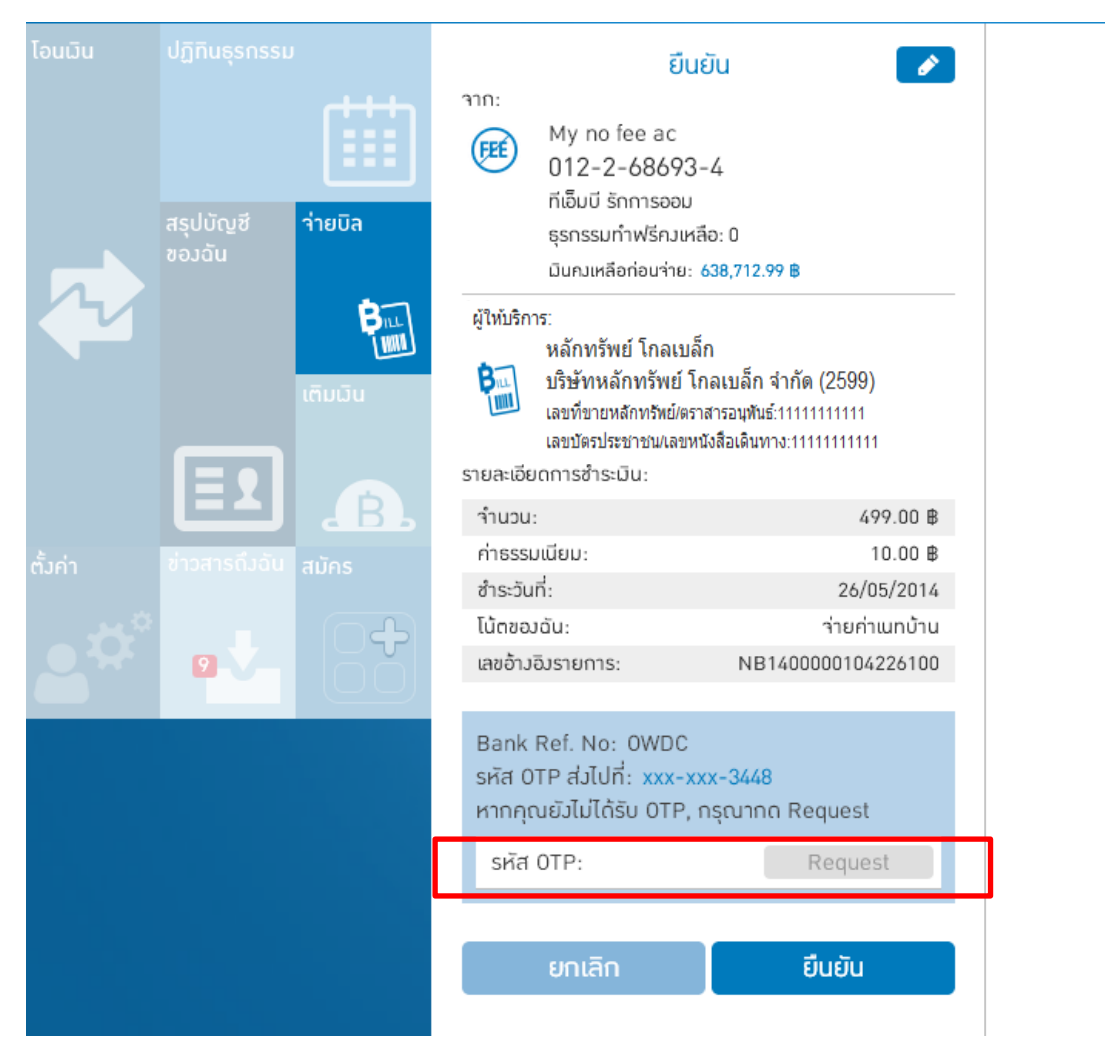

**TMB** Financial Freedom Beyond Boundaries

## เมื่อใส่ OTP หรือ รหัสลับถูกต้อง จะเข้าสู่หน้าจอยืนยันความสำเร็จในการจ่ายบิล เพื่อ ยืนยันว่าท่านได้ทำการจ่ายบิลเรียบร้อยแล้ว

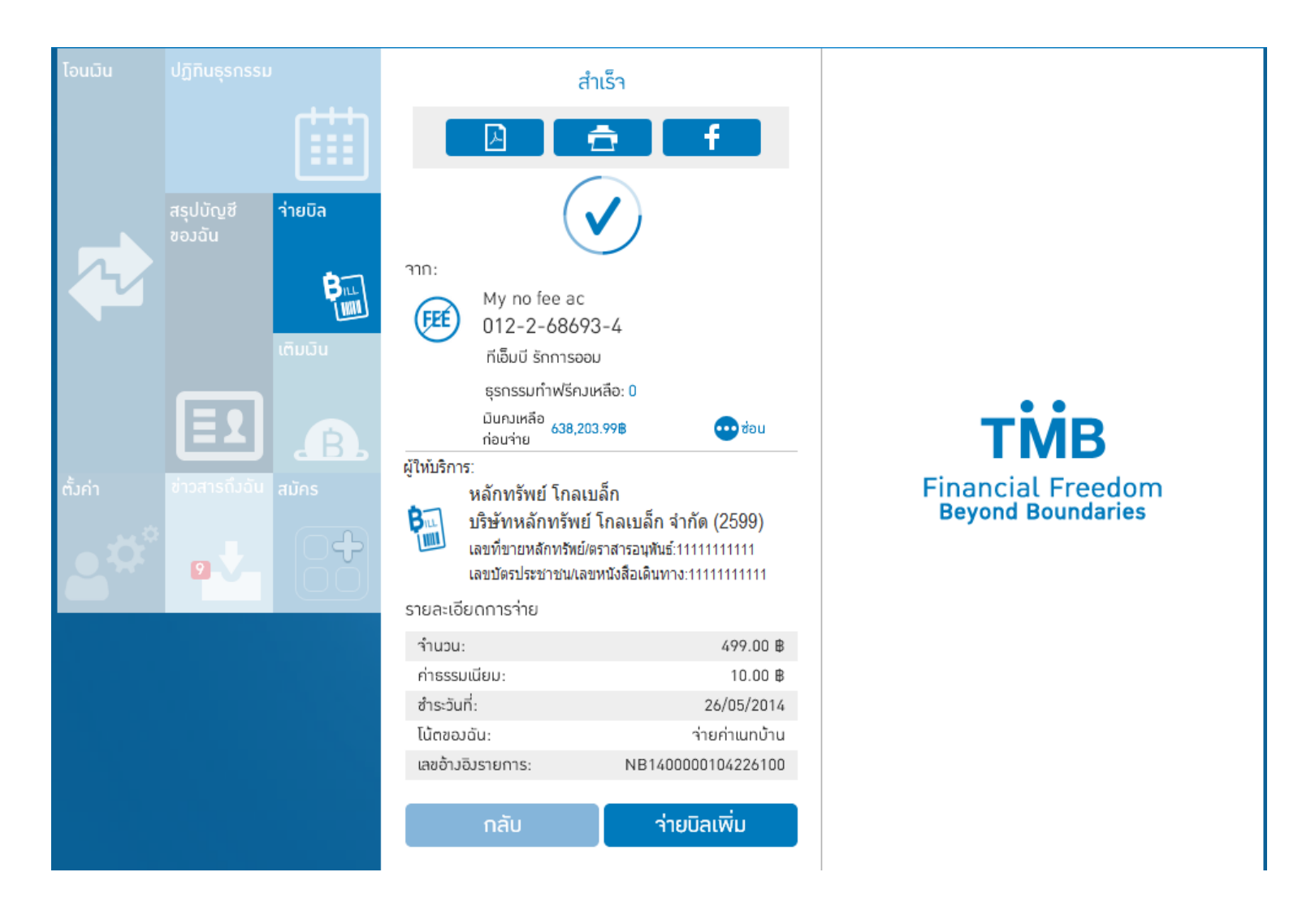